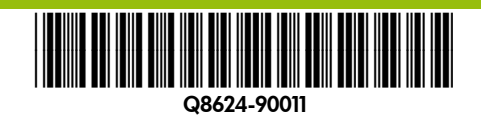

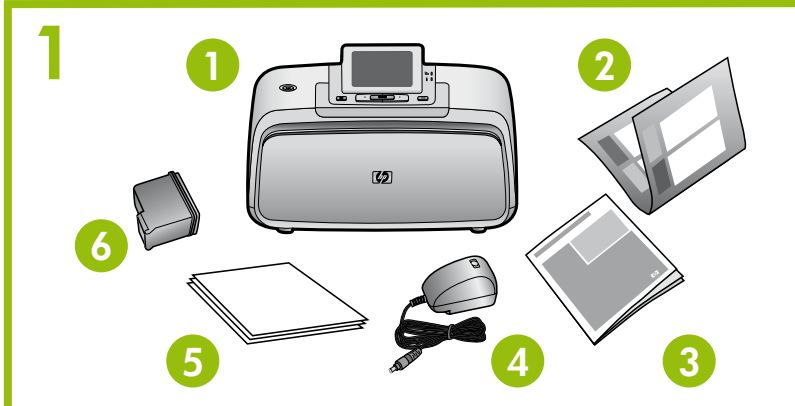

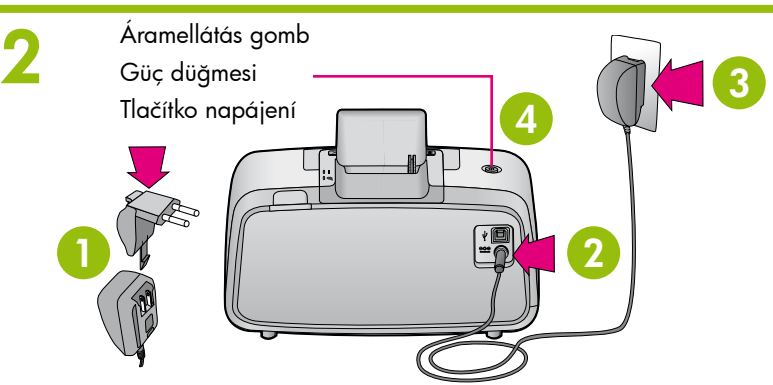

Itt kezdje HU

HP Photosmart A530 series nyomtató

### Csomagolja ki a nyomtatót

Vegye le a csomagolószalagot a készülékről, és vegye le a védőfóliát a nyomtató kijelzőjéről. Emelje fel a nyomtató kijelzőjét.

- 1. HP Photosmart A530 series nyomtató
- 5. HP speciális fotópapír minták 6. HP 110 háromszínű bevezető
  - tintasugaras nyomtatópatron

3. Útmutató

2. Itt kezdje útmutató

(ez a poszter)

4. Tápegység és adapterek

### Csatlakoztassa a tápkábelt

- 1. Csatlakoztassa (szükség esetén) az országának/térségének megfelelő adaptert a tápkábelhez.
- 2. Illessze a nyomtató tápkábelét a nyomtató hátuljába.
- 3. Csatlakoztassa a tápkábelt egy működő elektromos hálózati aljzatba.
- 4. Nyomja meg a nyomtató Áramellátás gombját.

## A nyelv és az ország/térség kiválasztása

- Amint a nyomtató kijelzőjén megjelenik a Select language (Nyelv kiválasztása) pont, a ∢ vagy a > nyíllal jelölje ki a nyomtató kijelzőjén használni kívánt nyelvet, majd nyomja meg a Nyomtatás Nyomtatás gomb mbo
  - A nyelv kiválasztásának megerősítéséhez a ▶ nyíllal válassza ki a Yes (Igen) pontot, majd nyomja meg a Nyomtatás gombot.
     Amikor megjelenik a Select country/region (Ország/térség kiválasztása) felist a kijelső a select pontry/region (Ország/térség)
  - kiválasztása) felirat a kijelzőn, a ∢ vagy ≻ nyíl megnyomásával válassza ki a kívánt országot/térséget, majd nyomja
  - meg a **Nyomtatás** gomboť. Az ország/térség kiválasztásának megerősítéséhez a **>** nyíllal válassza ki a **Yes** (Igen) pontot, majd nyomja meg a **Nyomtatás** gombot.

### A nyomtatópatron előkészítése

- 1. Nyissa ki a nyomtatópatron csomagolását.
- 2. A rózsaszín füllel húzza le az átlátszó szalagot a nyomtatópatronról.
- 3. Ügyeljen arra, hogy ne érintse meg a tintafúvókákat, illetve a rézszínű érintkezőketl

**Megjegyzés:** A nyomtatóval egy bevezető nyomtatópatront kapott. Körülbelül 10 képet lehet vele kinyomtatni.\* A HP cserepatronokkal többet lehet nyomtatni, mint a bevezető patronnal.

\*A ténylegesen nyomtatható fotók száma függ a fotó média méretétől, a nyomtatni kívánt képektől és egyéb tényezőktől.

### A nyomtatópatron behelyezése

- 1. Nyissa ki a kiadótálcát, majd nyissa ki a nyomtatópatron ajtaját.
- 2. A címkével felfelé és a rézszínű érintkezőkkel a nyomtató belseje felé helyezze be a nyomtatópatront a foglalatba.
- 3. Nyomja be a nyomtatópatront a foglalatba, amíg a helyére nem pattan.
- 4. Zárja le a nyomtatópatron-ajtót.

# Buradan Başlayın

HP Photosmart A530 series yazıcı

# Yazıcıyı paketinden çıkarma

Yazıcının iç kısmındaki ve çevresindeki koruyucu bandı sökün ve yazıcı ekranındaki koruyucu filmi çıkarın. Yazıcı ekranını kaldırın.

- 1. HP Photosmart A530 series yazıc
- 2. Buradan Başlayın Kılavuzu (bu poster)
- 3. Temel Çalışma Kılavuzu
- 4. Güç kaynağı ve bağdaştırıcılar

# Güç kablosunu takma

- 1. Ülkenize/bölgenize ait bağdaştırıcı fişini güç kablosuna takın (gerekiyorsa).
- 2. Güç kablosunu yazıcının arkasına takın.
- 3. Güç kablosunu çalışan bir elektrik prizine takın.
- 4. Yazıcıyı açmak için Güç düğmesine basın

# Dili ve ülkeyi/bölgeyi seçme

- 1. Yazıcı ekranında Select language (Dili seçin) görünt ekranında kullanmak istediğiniz dili vurgulamak içir basın ve ardından Yazdır düğmesine basın.
- 2. Dil seçimini onaylamak üzere Yes (Evet) seçeneğini icin 🕨 düğmesine basın ve ardından Yazdır düğmesi
- Select country/region (Ülkeyi/bölgeyi seçin) görüntü bölgenizi vurgulamak için ∢ veya ➤ düğmesine basın Yazdır düğmesine basın.
- 4. Ülke/bölge seçimini onaylamak üzere Yes (Evet) seç için 🕨 düğmesine basın ve ardından Yazdır düğmesi

# Yazıcı kartuşunu hazırlama

- 1. Yazıcı kartuşu paketini açın.
- 2. Pembe kulakçığından çekerek saydam bandı yazıcı
- 3. Mürekkep püskürtme uçlarına veya bakır renkli tem dokunmamaya özen gösterin.

**Not:** Yazıcınız bir tanıtım yazıcı kartuşuyla gelir. Bu 10 fotoğraf basılabilir.\* HP yedek kartuşlarıyla tanı daha fazla baskı yapılır.

\*Basılan fotoğraf sayısı fotoğraf ortamı boyutuna, yazc ve diğer faktörlere bağlı olarak değişiklik gösterebilir.

# Yazıcı kartuşunu takma

- 1. Çıkış tepsisini açın ve ardından yazıcı kartuşu kapa
- 2. Yazıcı kartuşunu, etiketi yukarıya ve bakır renkli ten yazıcının iç kısmına bakacak şekilde yazıcı kartusu
- 3. Yazıcı kartuşunu iterek yerine oturmasını sağlayın.
- 4. Yazıcı kartuşu kapağını kapatın.

Ne érintse meg és ne vegye le a tintafúvókákat illetve a rézszínű érintkezőket!

Mürekkep püskürtme uçlarına veya bakır renkli temas noktalarına dokunmayın veya bunları çıkarmayın.

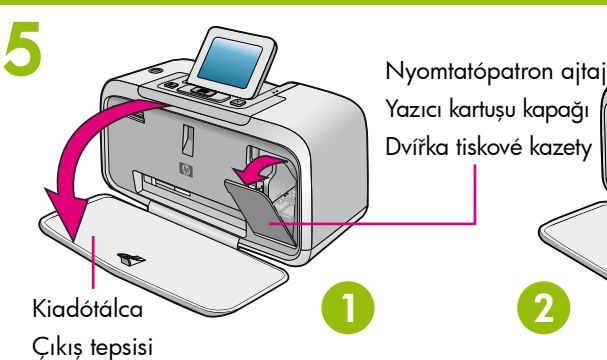

Výstupní zásobník

Ø

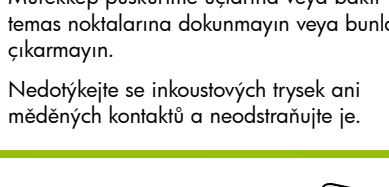

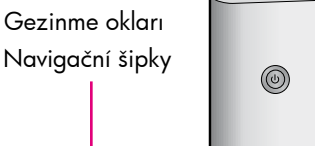

Navigációs nyilak

3

4

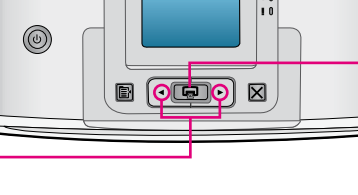

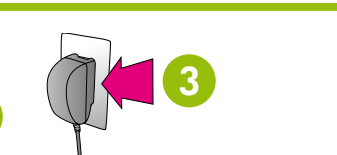

Yazdır düğmesi

Tlačítko Tisk

- 5. HP Gelişmiş Fotoğraf kağıdı örnekleyici
- 6. HP 110 Tri-color Inkjet tanıtım yazıcı kartuşu

### Začínáme CS Tiskárna HP Photosmart A530 series

# Vybalení tiskárny

Odstraňte ochrannou pásku z vnitřku i vnějšku tiskárny a sejměte ochrannou fólii z displeje tiskárny. Vztyčte displej tiskárny.

- 1. Tiskárna HP Photosmart A530 series
- 2. Příručka Začínáme
- 5. Vzorník fotografického papíru HP Advanced Photo Paper
- 6. Úvodní tříbarevná inkoustová tisková kazeta HP 110

hn

3. Základní příručka 4. Adaptéry a zdroj napájení

(tento leták)

- Zapojení napájecího kabelu
- V případě potřeby připojte k napájecímu kabelu zástrčku používanou ve vaší zemi nebo oblasti.
- 2. Připojte napájecí kabel k zadní části tiskárny.
- 3. Zapojte napájecí kabel do funkční elektrické zásuvky.
- 4. Tlačítkem napájení zapněte tiskárnu.

|                                            | Výběr jazyka a země nebo oblasti                                                                                                    |
|--------------------------------------------|----------------------------------------------------------------------------------------------------|
| tülendiğinde, yazıcı<br>n∢veya ≻ düğmesine | <ol> <li>Když se na displeji tiskárny zobrazí zpráva Select language<br/>(Vybrat jazyk), zvýrazněte jazyk displeje tiskárny pomocí<br/>tlačítek</li></ol>                                                            |
| belirlemek<br>sine basın.                  | <ol> <li>Chcete-li potvrdit výběr jazyka, vyberte stisknutím tlačítka &gt; možnost<br/>Yes (Ano) a poté stiskněte tlačítko Tisk.</li> </ol>                                                                          |
| ülendiğinde, ülkenizi/<br>n ve ardından    | <ol> <li>Když se zobrazí zpráva Select country/region (Vyberte zemi<br/>nebo oblast), zvýrazněte požadovanou zemi nebo oblast<br/>pomocí tlačítek</li></ol>                                                          |
| çeneğini belirlemek<br>sine basın.         | <ol> <li>Chcete-li potvrdit výběr země nebo oblasti, vyberte stisknutím<br/>tlačítka ▶ možnost Yes (Ano) a poté stiskněte tlačítko Tisk.</li> </ol>                                                                  |
|                                            | Příprava tiskové kazety                                                                                                    |
|                                            | 1. Otevřete obal tiskové kazety.                                                                                                    |
| kartuşundan çıkarın.<br>as poktalarına     | <ol> <li>Zatáhnutím za růžové ouško odstraňte z tiskové kazety<br/>průsvitnou pásku.</li> </ol>                                                                                                    |
|                                            | <ol> <li>Dbejte na to, abyste se nedotýkali měděných kontaktů ani<br/>inkoustových trysek.</li> </ol>                                                                                                    |
| ı kartuşla yaklaşık<br>tım kartuşundan<br> | <b>Poznámka:</b> Balení tiskárny obsahuje základní tiskovou kazetu. Pomocí<br>této kazety můžete vytisknout přibližně 10 fotografií*. Náhradní kazety<br>HP umožňují vytisknout více fotografií než základní kazety. |
| dırılan görüntülere                        | *Skutečný počet vytištěných fotografií se liší podle velikosti média,<br>typu tištěných fotografií a dalších faktorů.                                                                                                |
|                                            | Instalace tiskové kazety                                                                                                    |
| ağını açın.                                | <ol> <li>Otevřete výstupní zásobník a dvířka pro přístup k tiskovým kazetám.</li> </ol>                                                                                                    |
| nas noktaları<br>yuvasına takın.           | <ol> <li>Vložte tiskovou kazetu do kolébky tiskové kazety štítkem nahoru.<br/>Měděné kontakty by měly být otočeny směrem dovnitř tiskárny.</li> </ol>                                                                |
|                                            | 3. Zatlačte tiskovou kazetu do kolébky, dokud nezaklapne na místo.                                                                                                    |
|                                            | 4. Zavřete dvířka tiskové kazety.                                                                                                    |

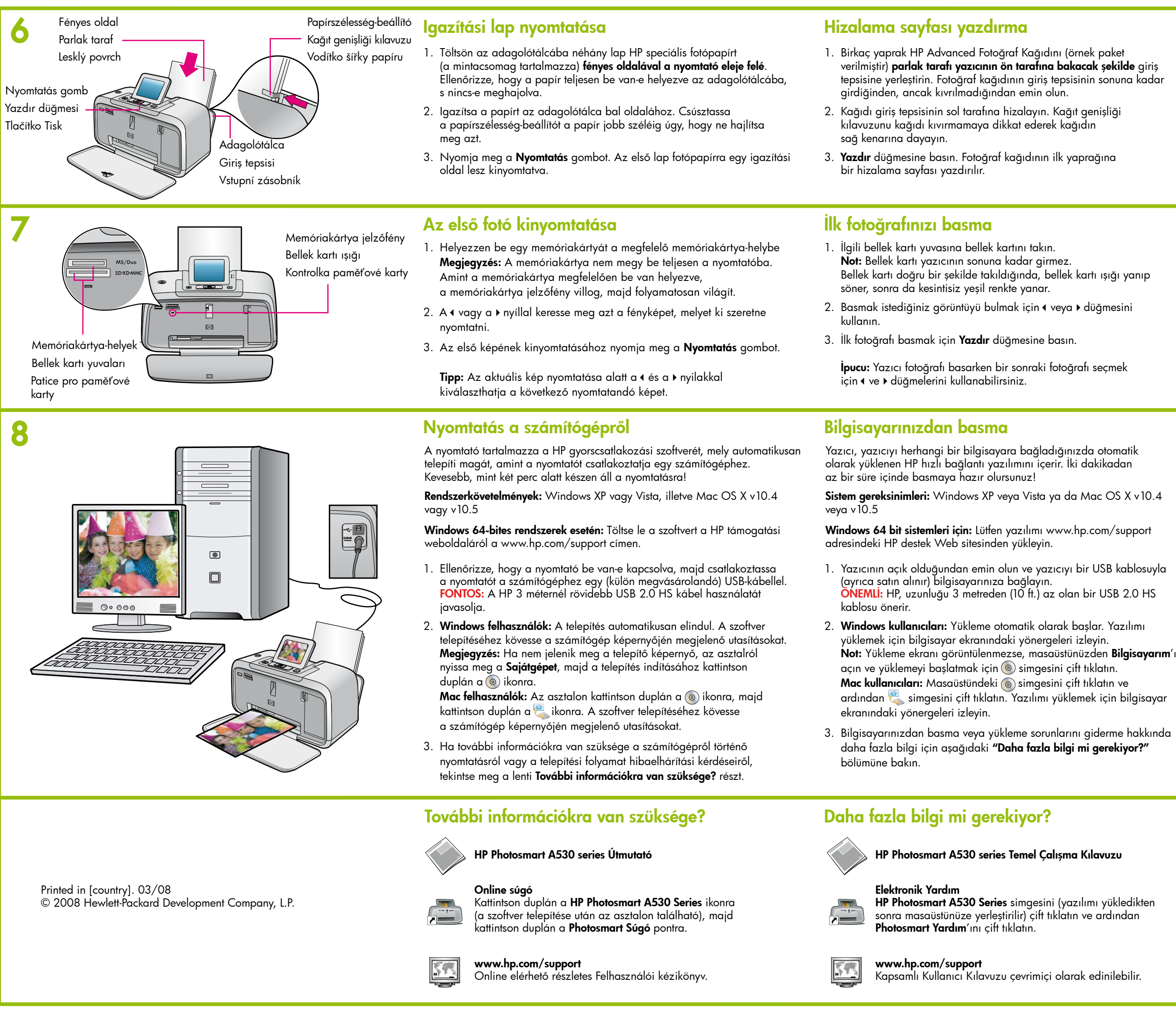

A termék regisztrálásához látogassa meg a www.register.hp.com weboldalt, ami által ingyenes értesítéseket kaphat az illesztőprogramokról, gyorsabb technikai támogatásban lehet része, illetve személyre szabott hírleveleket olvashat.

Ürününüzü kaydettirmek ve ücretsiz sürücü bildirimleri, hızlı teknik yardım ve kisisellestirilmis haber bültenleri almak icin www.register.hp.com sitesini ziyaret edin.

## Tisk stránky pro zarovnání

- 1. Do vstupního zásobníku vložte několik listů fotografického papíru HP Advanced Photo Paper (vzorový balíček je součástí balení) lesklou stranou směrem k přední části tiskárny. Fotografický papír musí být vložen do vstupního zásobníku co nejdále a nesmí se ohýbat.
- 2. Zarovnejte papír s levou stranou vstupního zásobníku. Posuňte vodítko šířky papíru těsně k pravému okraji papíru, aniž byste papír ohnuli.
- 3. Stiskněte tlačítko Tisk. Stránka pro zarovnání se vytiskne na první list fotografického papíru.

## Tisk první fotografie

- 1. Vložte paměťovou kartu do správné patice pro paměťové karty. Poznámka: Paměťovou kartu nelze do tiskárny zasunout úplně. Je-li paměťová karta vložena správně, kontrolka paměťové karty začne blikat a pak svítí souvisle zeleně.
- 2. Vyberte požadovaný obrázek pomocí tlačítek ( a ) .
- 3. První fotografie se vytiskne po stisknutí tlačítka Tisk.
  - Tip: Během tisku aktuální fotografie můžete pomocí tlačítek

### Tisk z počítače

Tiskárna je dodávána se softwarem společnosti HP pro rychlou automatickou instalaci, který se automaticky nainstaluje po připojení tiskárny k počítači. Za necelé dvě minuty budete připraveni k tisku.

Požadavky na systém: Windows XP nebo Vista nebo Mac OS X v10.4 nebo v10.5

Pro 64bitové systémy Windows: Stáhněte software z webu podpory společnosti HP na adrese www.hp.com/support.

- 1. Zkontrolujte, zda je tiskárna zapnutá, a připojte ji k počítači pomocí kabelu USB (zakoupen samostatně). DÜLEŽITÉ: Společnost HP doporučuje kabel USB 2.0 HS kratší než 3 metry.
- 2. Uživatelé systému Windows: Instalace bude zahájena automaticky. Nainstalujte software podle pokynů na obrazovce počítače. Poznámka: Pokud se nezobrazí instalační obrazovka, otevřete složku Tento počítač umístěnou na ploše, a spusť te instalaci poklepáním na ikonu.

Uživatelé systému Mac OS: Poklepejte na ikonu, umístěnou na ploše, a poté poklepejte na ikonu. Nainstalujte software podle pokynů na obrazovce počítače.

3. Další informace o tisku z počítače a řešení potíží s instalací naleznete v části Potřebujete další informace? níže.

# Potřebujete další informace?

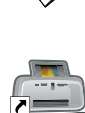

Elektronická nápověda Poklepejte na ikonu tiskárny HP Photosmart A530 Series (po instalaci softwaru bude umístěna na ploše) a poté poklepejte na položku Photosmart Help (Nápověda softwaru Photosmart).

Základní příručka k tiskárnám HP Photosmart A530 series

www.hp.com/support Úplná uživatelská příručka dostupná online.

Zaregistrujte produkt na webu www.register.hp.com, získáte tak možnost bezplatného upozornění na nové ovladače, rychlejší technickou podporu a informace o novinkách.

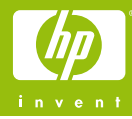